## <section-header><section-header><text><text><text><text>

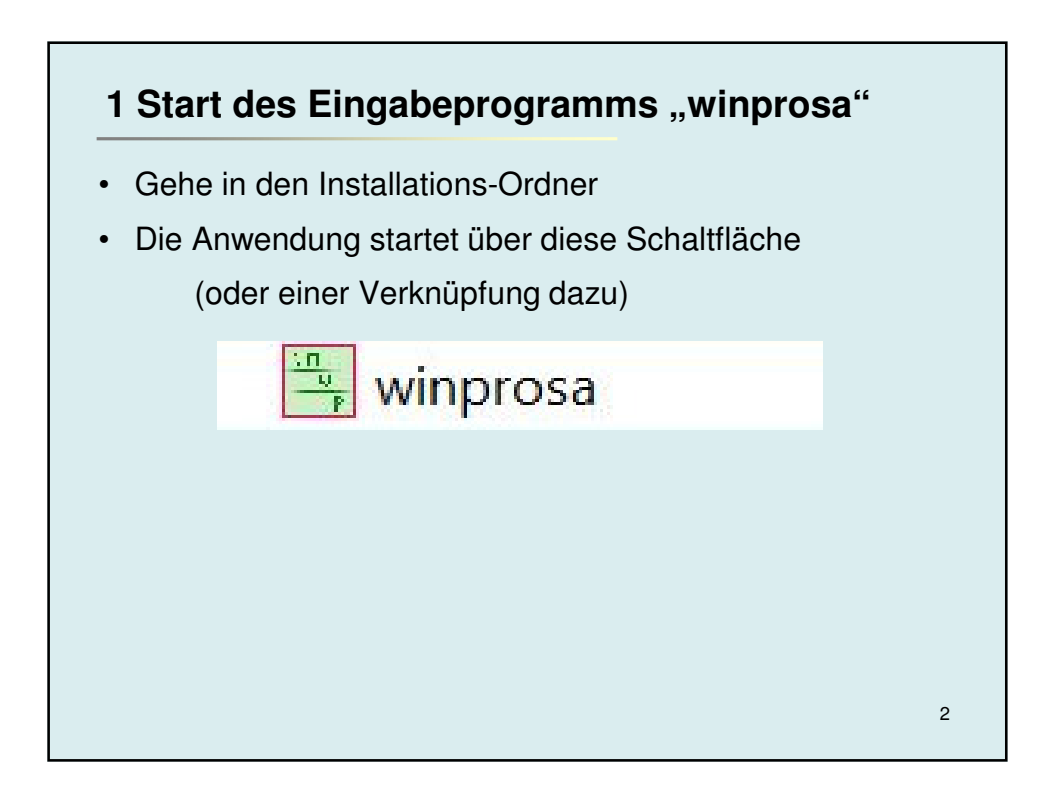

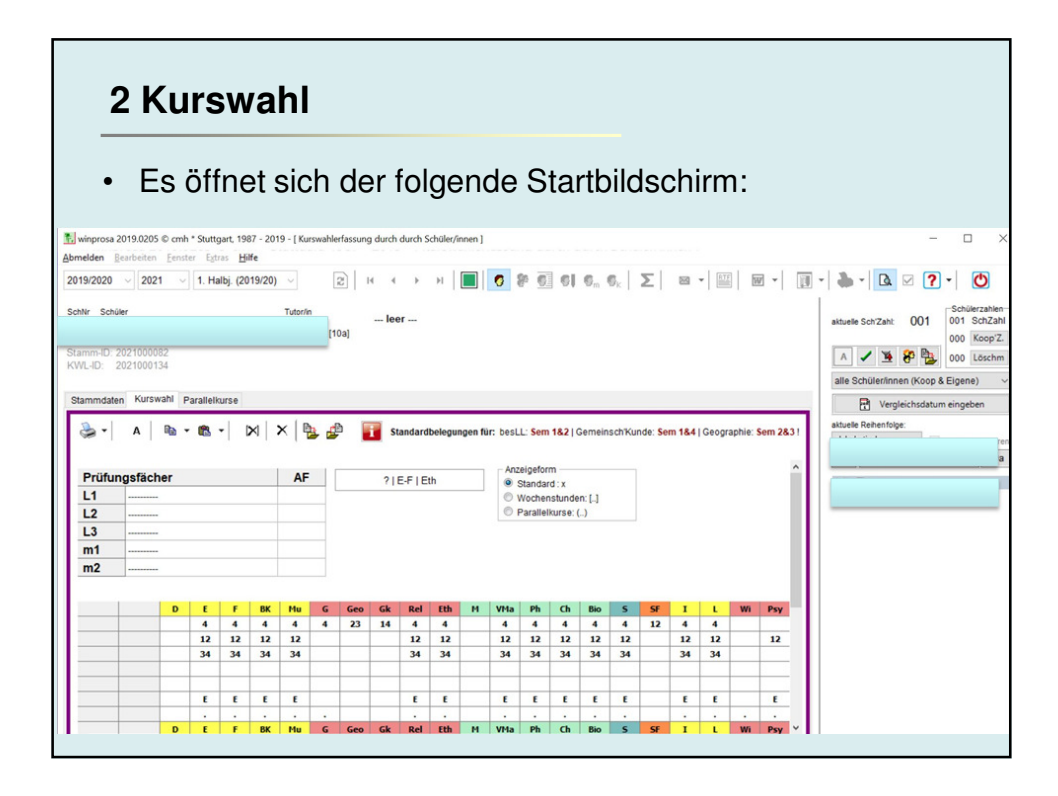

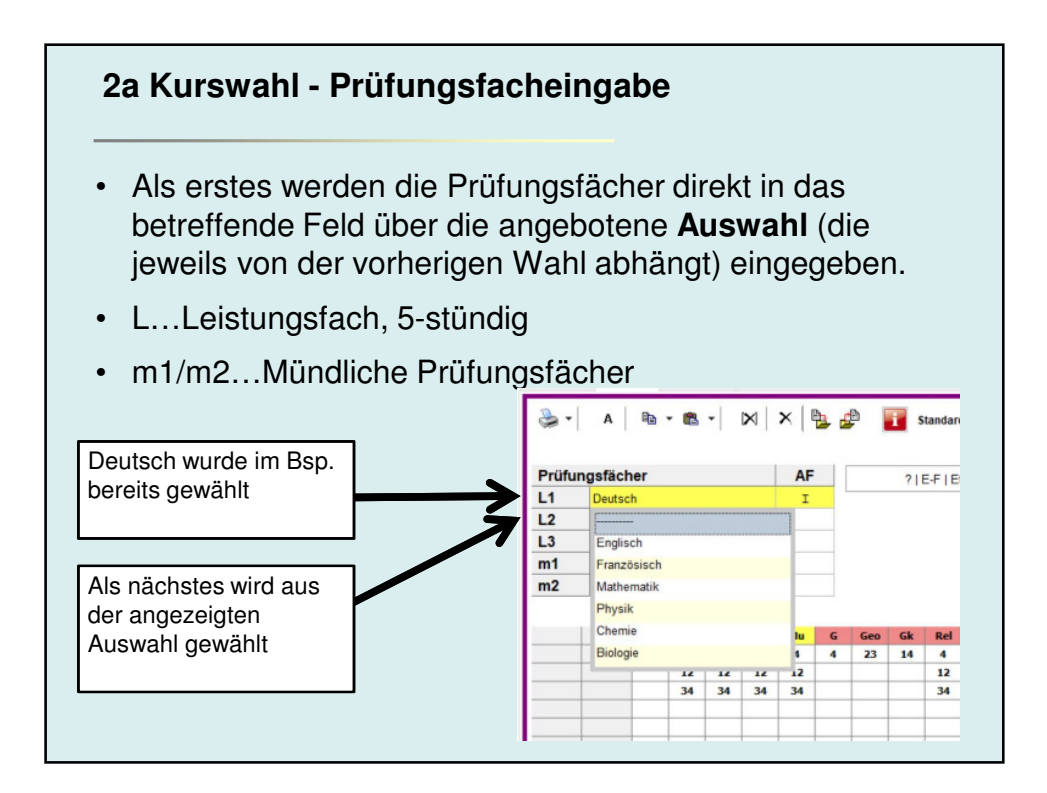

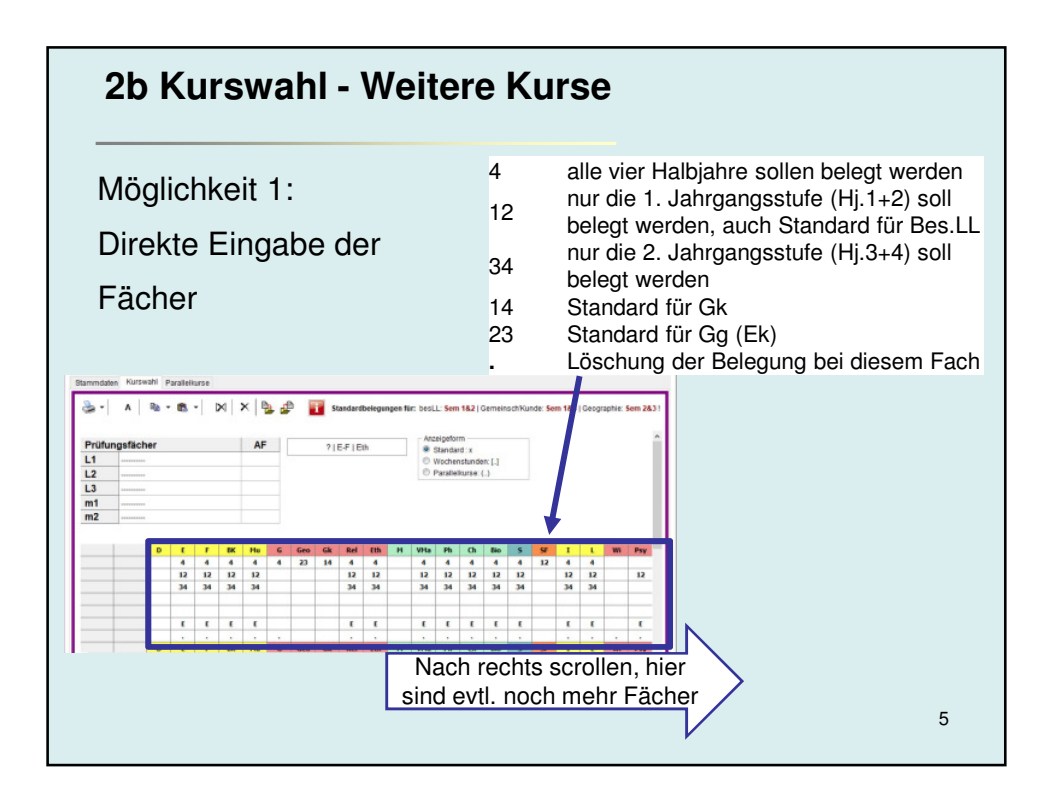

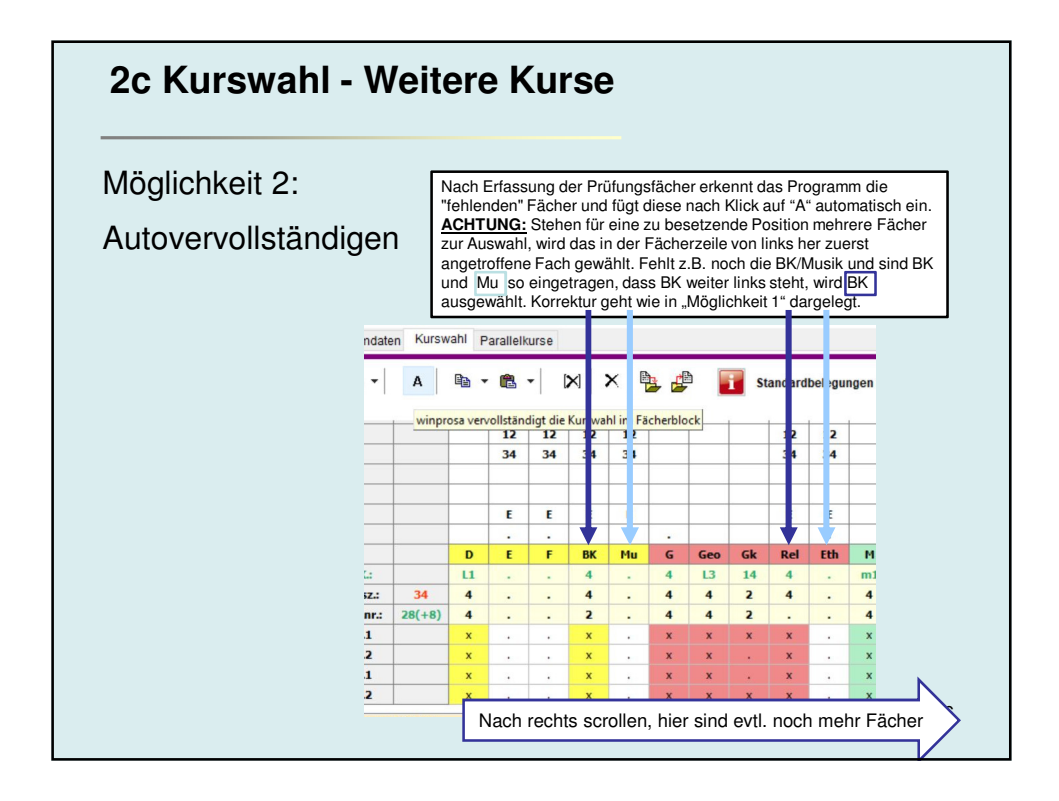

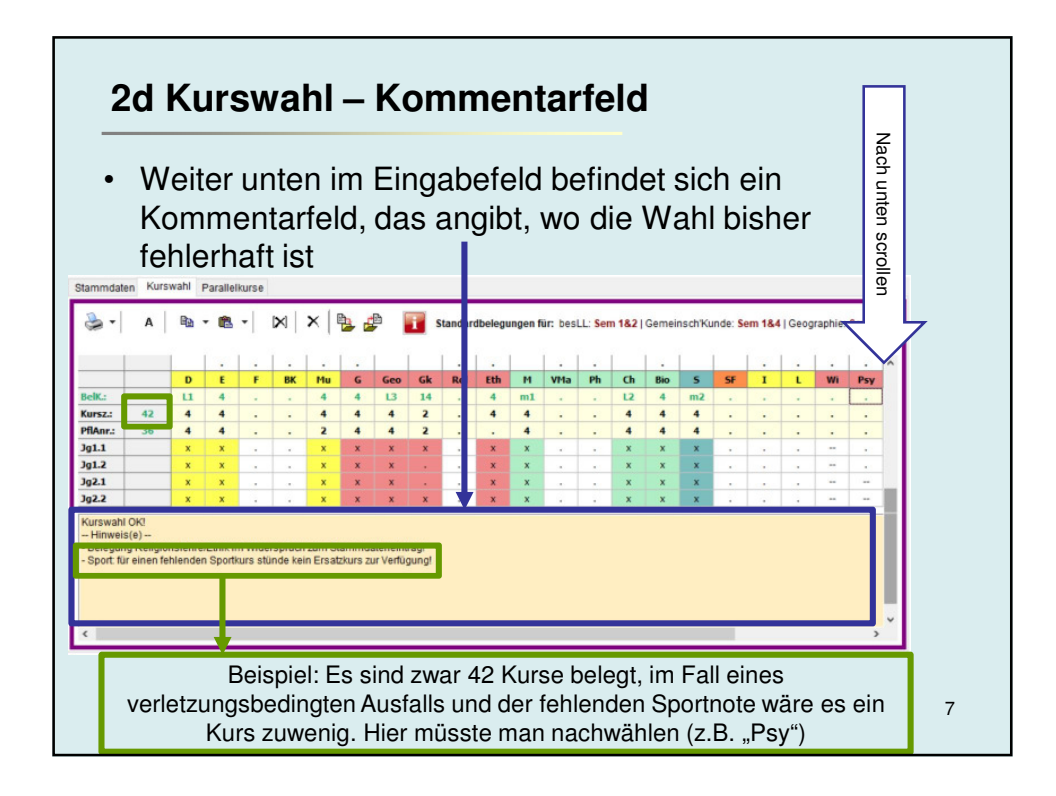

| winprosa 20<br>omelden B<br>019/2020                     | 19.0205 ©<br>earbeiten | cmh * S                                  | -            |                            | •                      |                                                 |                                 |                               |                             |               |                                       |                                  |               |         |       |                                                     |                                       |         |                  |              |               |                                             |                |
|----------------------------------------------------------|------------------------|------------------------------------------|--------------|----------------------------|------------------------|-------------------------------------------------|---------------------------------|-------------------------------|-----------------------------|---------------|---------------------------------------|----------------------------------|---------------|---------|-------|-----------------------------------------------------|---------------------------------------|---------|------------------|--------------|---------------|---------------------------------------------|----------------|
| 019/2020                                                 | earbeiten              |                                          | uttga        | irt, 191                   | 37 - 201               | 9 - [ Kur                                       | swahle                          | rfassun                       | g durch                     | durch So      | hüler/ir                              | nnen ]                           |               |         |       |                                                     |                                       |         |                  |              |               |                                             |                |
| 013/2020                                                 | 2021                   | censter                                  | Extr         | as <u>F</u>                | 1110/201               |                                                 |                                 |                               | ы                           |               | Nel                                   |                                  |               | 50 F    |       | 1.0                                                 | e                                     | 5       | 520              | <b>.</b>   E | TE            |                                             |                |
|                                                          | 2021                   |                                          | i. na        | 10]. (2                    | 019/20)                |                                                 | 1.                              |                               | _                           | ~             | 1                                     | -                                | V             | 6. Z    | 23 W  | a au                                                | , ak ∣                                | ~       | 22               | •            |               | 101 +                                       | 12             |
|                                                          |                        |                                          |              |                            |                        |                                                 |                                 | 5                             | Kurs                        | wahl O        | K                                     | 3                                | $\leq$        |         |       |                                                     |                                       |         |                  |              |               |                                             |                |
|                                                          |                        |                                          |              |                            |                        |                                                 | T                               | 10a]                          | Z                           | >             | 5                                     | 7                                |               |         |       |                                                     |                                       |         |                  |              |               |                                             |                |
| tamm-ID: 2                                               | 02100009               |                                          |              |                            |                        |                                                 |                                 |                               |                             | V             |                                       |                                  |               |         |       |                                                     |                                       |         |                  |              |               |                                             |                |
| WL-ID: 2                                                 | 02100009               |                                          |              |                            |                        |                                                 |                                 |                               |                             |               |                                       |                                  |               |         |       |                                                     |                                       |         |                  |              |               |                                             |                |
|                                                          | 16                     | 1 -                                      |              |                            |                        |                                                 |                                 |                               |                             |               |                                       |                                  |               |         |       |                                                     |                                       |         |                  |              |               |                                             |                |
| stammdate                                                | n Kuiswa               | Par                                      | allelk       | urse                       |                        |                                                 |                                 |                               |                             |               |                                       |                                  |               |         |       |                                                     |                                       |         |                  |              |               |                                             |                |
| 2-                                                       |                        | -                                        | -            | 1                          | · · · · · ·            |                                                 |                                 |                               |                             |               |                                       |                                  |               |         |       |                                                     |                                       |         |                  |              |               |                                             |                |
|                                                          | A                      | (a)                                      | <b>1 1 1</b> | -                          | X                      | XI                                              | 4                               |                               |                             | standard      | ibeleau                               | ingen f                          | für: bes      | LL: Se  | m 1&2 | IGeme                                               | insch'K                               | unde: S | em 1&-           | Geo          | oraphie       | Sem 2                                       | 831            |
| 100                                                      | A                      |                                          |              | •                          | <b>X</b>               | ×                                               |                                 |                               | i                           | Standard      | ibelegu                               | ingen f                          | für: bes      | LL: Se  | m 1&2 | Geme                                                | insch'K                               | unde: S | em 1&-           | Geo          | graphie       | Sem 2                                       | 831            |
| *                                                        | A                      |                                          |              | •                          | ×                      | ×∣□                                             |                                 |                               | <b>i</b> s                  | Standard      | ibelegu                               | ingen f                          | für: bes      | SLL: Se | m 1&2 | Geme                                                | insch'K                               | unde: S | em 1&4           | Geo          | graphie       | Sem 2                                       | 831            |
|                                                          | A                      |                                          |              | E                          | E                      | ×   E                                           |                                 | •                             | <b>i</b> 9                  | E             | ibelegu<br>E                          | ingen 1                          | für: bes      | E       | m 1&2 | Geme                                                | insch'K                               | unde: S | em 1&            | E Geor       | graphie       | Sem 2                                       | 831<br>^       |
|                                                          | A                      |                                          | E            | •  <br>E                   | E .                    | Х   Е<br>Е                                      |                                 |                               | 1 9                         | Standard<br>E | Ibelegu<br>E                          | ingen f                          | für: bes<br>E | E       | m 1&2 | Geme<br>E                                           | insch'K                               | unde: S | em 1&-<br>E      | E            | graphie       | Sem 2                                       | 831<br>^       |
|                                                          | A                      |                                          |              | E<br>F                     | E<br>BK                | ×   E<br>Mu                                     | G                               | Geo                           | Gk                          | E<br>Rel      | E<br>E<br>Eth                         | M                                | E<br>VMa      | E<br>Ph | m 182 | Geme                                                | s                                     | sF      | em 1&-<br>E<br>I | E<br>L       | graphie<br>Wi | E<br>Psy                                    | 831<br>-       |
| BelK.:                                                   | 44                     |                                          |              | E<br>F                     | E<br>BK                | E<br>Mu<br>4                                    | G<br>4                          | Geo<br>L3                     | <b>i</b> 9<br>Gk<br>14<br>2 | E<br>Rel      | E<br>E<br>Eth<br>4                    | M<br>M<br>4                      | E<br>VMa      | E<br>Ph | m 1&2 | E<br>Bio<br>4                                       | s<br>m2                               | SF      | em 1&4<br>E<br>I | E<br>L       | graphie<br>Wi | E .<br>Psy 12 2                             | 831<br>  ^<br> |
| BelK.:<br>Kursz.:<br>PflAnr.:                            | A 44 36                |                                          |              | F                          | E                      | ×   E<br>E<br>Mu<br>4<br>4<br>2                 | G<br>4<br>4                     | Geo<br>13<br>4                | <b>i</b><br>6k<br>14<br>2   | E<br>Rel      | E<br>E<br>Eth<br>4<br>4               | M<br>m1<br>4                     | Für: bes      | E<br>Ph | m 1&2 | Geme<br>  E<br>  -<br>  Bio<br>  4<br>  4<br>  4    | s<br>m2<br>4                          | SF      | E<br>I<br>I      | E            | wi            | E<br>Psy<br>12<br>2                         | 83!            |
| BelK.:<br>Kursz.:<br>PflAnr.:<br>Jg1.1                   | A<br>44<br>36          |                                          |              | •<br>E<br>•<br>•<br>•      | E<br>-<br>BK<br>-<br>- | E<br>Mu<br>4<br>4<br>2<br>x                     | G<br>4<br>4<br>4<br>x           | Geo<br>L3<br>4<br>4<br>x      | i 9                         | E<br>Rel      | E<br>E<br>Eth<br>4<br>x               | M<br>m1<br>4<br>4<br>x           | für: bes      | E<br>Ph | m 1&2 | Geme<br>E<br>-<br>Bio<br>4<br>4<br>4<br>4<br>4<br>x | s<br>m2<br>4<br>4<br>x                | SF      | em 1&-           | E            | wi            | E<br>Psy<br>12<br>2<br>x                    | &31            |
| BelK.:<br>Kursz.:<br>PflAnr.:<br>Jg1.1<br>Jg1.2          | A 44 36 44             | D 1<br>4 4<br>x 3<br>x 3                 |              | •<br>E<br>•<br>•<br>•      | E<br>BK                | E<br>Mu<br>4<br>4<br>2<br>x<br>x                | G<br>4<br>4<br>4<br>4<br>×<br>× | Geo<br>L3<br>4<br>4<br>x<br>x | i 9                         | E<br>Rel      | E<br>E<br>E<br>th<br>4<br>4<br>x<br>x | M<br>m1<br>4<br>x<br>x           | Für: bes      | E<br>Ph | m 1&2 | Geme                                                | s<br>m2<br>4<br>x<br>x                | SF      | em 1&-           | E            | Wi            | E<br>Psy<br>12<br>2<br>x<br>x               | &31            |
| BelK.:<br>Kursz.:<br>PflAnr.:<br>Jg1.1<br>Jg1.2<br>Jg2.1 | A 44 36                | D    <br>1 4<br>4 4<br>x 3<br>x 3<br>x 3 |              | •<br>E<br>•<br>•<br>•<br>• | E<br>BK                | E<br>Mu<br>4<br>4<br>2<br>x<br>x<br>x<br>x<br>x | G<br>4<br>4<br>4<br>×<br>×<br>× | 6eo<br>L3<br>4<br>x<br>x<br>x | <b>Gk</b><br>14<br>2<br>x   | E<br>Rel      | E<br>Eth<br>4<br>x<br>x<br>x<br>x     | M<br>m1<br>4<br>x<br>x<br>x<br>x | E<br>E<br>VMa | E<br>Ph | m 1&2 | Geme                                                | s<br>m2<br>4<br>4<br>x<br>x<br>x<br>x | SF      | em 1&-           | E            | wi            | Sem 2<br>E<br>Psy<br>12<br>2<br>x<br>x<br>x | 831<br>-<br>-  |